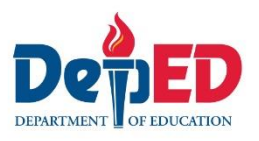

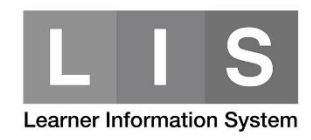

## **Tagging of CCT Recipient**

## To tag a learner who is a Conditional Cash Transfer (CCT) Recipient, here are the steps:

1. Go to LIS website <a href="http://lis.deped.gov.ph/">http://lis.deped.gov.ph/</a> and login using your LIS user account.

| lease    | e sign in |
|----------|-----------|
| Jsername |           |
| Password |           |
| Sign in  |           |
|          |           |
|          |           |
| Forgot   | password? |

2. Once login, click the Learner Information System link.

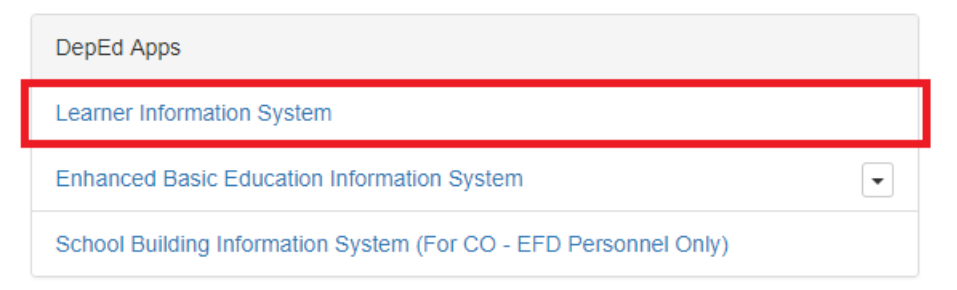

3. Click the List of Classes tab. Then, click the Class Section name of the learner's section.

| Dashboard | Dashboard         | Early Registration | Quick Count | List of Classes | Transfers 2 | School Forms <del>-</del> | Data Corrections | Support |
|-----------|-------------------|--------------------|-------------|-----------------|-------------|---------------------------|------------------|---------|
|           |                   |                    |             |                 |             |                           |                  |         |
|           |                   |                    |             |                 |             |                           |                  |         |
| Grade 2   |                   |                    |             |                 |             |                           |                  |         |
| ROSE      |                   | 24                 |             |                 |             |                           |                  |         |
|           | Review & Finalize | •                  |             |                 |             |                           |                  |         |

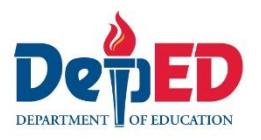

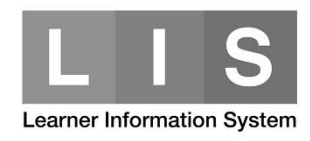

4. Look for the learner's name. Then, click the Pencil icon on the opposite side of the learner's name.

| Enrolment |         |  |        |                             |               |         |
|-----------|---------|--|--------|-----------------------------|---------------|---------|
| #         | Learner |  | Gender | Date of first<br>Attendance | Status GenAve |         |
| 1         |         |  | М      | 06/05/17                    | 🖍 No status   | Profile |
| 2         |         |  | М      | 06/05/17                    | 🖍 No status   | Profile |
| 3         |         |  | М      | 06/05/17                    | 🖍 No status   | Profile |
| 4         |         |  | М      | 06/05/17                    | 🖍 No status   | Profile |
| 5         |         |  | М      | 06/05/17                    | 🖍 No status   | Profile |
| 6         |         |  | М      | 06/05/17                    | 🖍 No status   | Profile |

5. Ticked the Conditional Cash Transfer (CCT) Recipient option. Then, click the Update button.

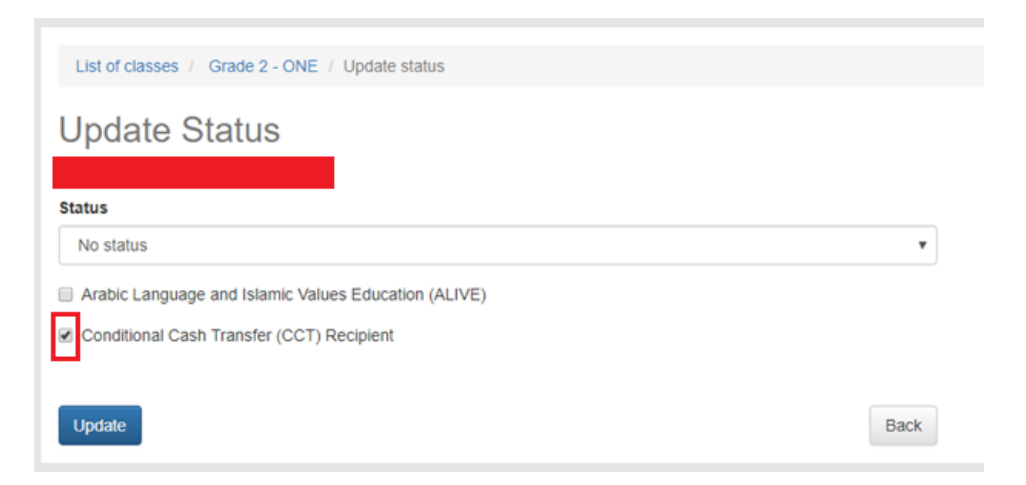

To check if the learner was successfully tagged:

- 1. Click the Profile button on the opposite side of the learner's name.
- 2. Under Enrolment, it should displayed as CCT Recipient:

| Enrolment                              | Correction of Grade Level |
|----------------------------------------|---------------------------|
| Date of first attendance<br>06/05/2017 |                           |
| ₽ Section                              | View History              |